### How to Set Up Direct Deposit for Travel/Reimbursement

| <b>W</b>                                                                              |                                                    | web                                           | BASIS: I                                      | Logon                                |                                                                        |                                                                                                    |                   |               |               | DA                | DI              |                 |               |
|---------------------------------------------------------------------------------------|----------------------------------------------------|-----------------------------------------------|-----------------------------------------------|--------------------------------------|------------------------------------------------------------------------|----------------------------------------------------------------------------------------------------|-------------------|---------------|---------------|-------------------|-----------------|-----------------|---------------|
| KANSAS                                                                                |                                                    |                                               |                                               |                                      |                                                                        |                                                                                                    |                   |               |               | Email question    | to the BASIS    | Team            |               |
| ployee/Affiliate Acces                                                                | 55                                                 |                                               |                                               |                                      |                                                                        |                                                                                                    |                   |               | _             |                   |                 |                 |               |
| e enter your UARK ID (the<br>ance.) Once these values ha                              | e ID used for e-ma<br>ve been entered, c           | I, the component that<br>ick the Logon button | t precedes @uark.eo<br>a to validate your ent | du), followed b<br>ries and sign o   | y your UARK ID/e-m<br>to webBASIS                                      | nail password. (If you d                                                                                            | o not know your I | JARK ID or pa | ssword, pleas | e read the inform | ation regarding | New User In     | formation fo  |
|                                                                                       |                                                    |                                               | $\langle$                                     | UARK ID                              | UARK I                                                                 | Password Logon                                                                                                    | DAD               | 10            | >             |                   |                 |                 |               |
|                                                                                       |                                                    |                                               |                                               |                                      |                                                                        |                                                                                                    |                   |               |               |                   |                 |                 |               |
| SIS Administrator Ac                                                                  | cess                                               | 515                                           | BA                                            | 91 S                                 | BA                                                                     | STS                                                                                                    | BAS               | 18            | 187           | 1.87              | 916             | 5AS             | 315           |
| SIS Administrator Ac<br>rized University administrat<br>n to webBASIS. (The requi     | ccess<br>ors are granted sp<br>irements for admin  | cial access to webB.<br>strator access to BA  | ASIS. For security n<br>SIS are described in  | easons this acc<br>the document      | ess is based upon the<br>BASIS Administrator                           | ir admin.uark.edu ID.<br>r Access.)<br>Admin Password                                                               | Please enter your | Admin ID, you | r Admin pass  | word, and click t | he Admin Logo   | ov button to v  | validate your |
| SIS Administrator Ac<br>vrized University administrat<br>n to webBASIS. (The requi    | ccess<br>ors are granted sp<br>irements for admin  | cial access to webB.<br>strator access to BA  | ASIS. For security r<br>SIS are described in  | easons this acc<br>the document<br>A | ess is based upon the<br>BASIS Administrator<br>dmin ID<br>Admin Logon | # admin.uark.edu ID.<br>r Access.)<br>Admin Password<br>Change Admin Passw                                          | Please enter your | Admin ID, you | r Admin pass  | word, and click t | he Admin Logo   | >>: button to v | validate your |
| SIS Administrator Ac<br>rrized University administrat<br>n to webBASIS. (The requi    | ccess<br>ors are granted sp-<br>irements for admin | rcial access to webB.<br>strator access to BA | ASIS. For security r<br>SIS are described in  | easons this acc<br>the document<br>A | ess is based upon the<br>BASIS Administrator<br>dmin ID<br>Admin Logon | ir admin.uark.edu ID.<br>r.Access.)<br>Admin Password<br>Change Admin Passw                                         | Please enter your | Admin ID, you | r Admin pass  | word, and click t | he Admin Loga   | >>: button to v | validate your |
| SIS Administrator Ac                                                                  | ccess<br>ors are granted sp<br>irements for admin  | rcial access to webB.<br>strator access to BA | ASIS. For security ro<br>SIS are described in | easons this acc<br>the document<br>A | ess is based upon the<br>BASIS Administrator<br>dmin ID<br>Admin Logon | ir admin.uark.edu ID.<br>r.Access.)<br>☐ Admin Password ☐<br>☐ Change Admin Passw<br>Warning!                       | Please enter your | Admin ID, you | r Admin pass  | word, and click t | he Admin Loga   | >>: button to v | validate your |
| SIS Administrator Ac<br>orized University administration<br>in to webBASIS (The requi | ccess<br>ors are granted sp<br>irements for admin  | rcial access to webB.<br>strator access to BA | ASIS. For security s                          | easons this acc<br>the document<br>A | ess is based upon the<br>BASIS Administrator<br>dmin ID<br>Admin Logon | ¥ admin.uark.edu ID<br>r.Access.)<br>Admin Password<br>Change Admin Passw<br>Warning!<br>devices (specifically inch | Please enter your | Admin ID, you | r Admin pass  | word, and click t | he Admin Loga   | s employees.    | students ve   |

### Step 1: Go to http://webbasis.uark.edu and log in with your regular UARK name and password.

### Step 2: Click on "My Pay."

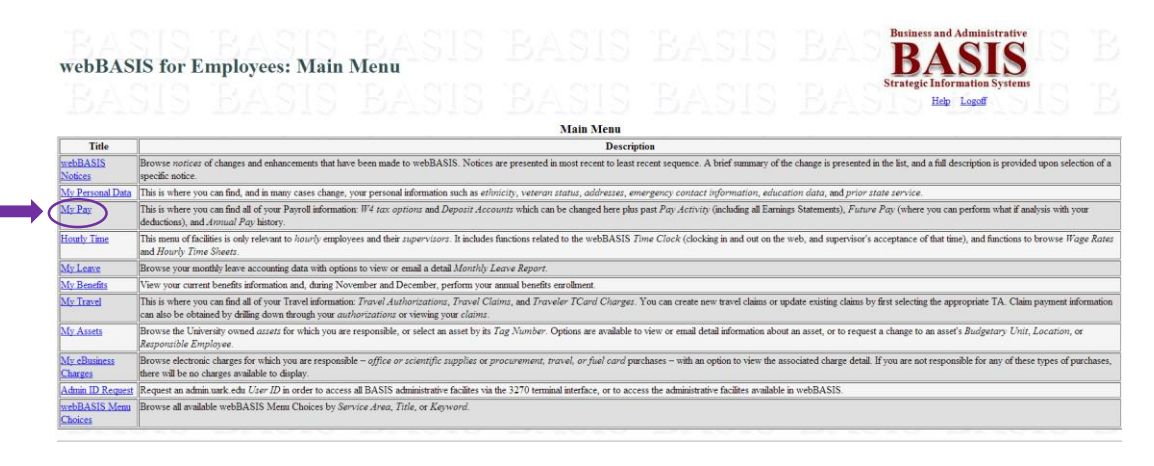

## Step 3: Click on "Direct Deposit Bank Account."

| webBAS                           | US for Employees: My Pay                                                                                                    |
|----------------------------------|----------------------------------------------------------------------------------------------------|
|                                  | My Pay                                                                                                    |
| Title                            | Description                                                                                                    |
| Income Tax<br>Withholding (W4)   | View and optionally change your federal and state income tax withholding options (federal form W4). You may change your number of exemptions, marital status, or designate an additional amount to be withheld.                                                                                                    |
| Direct Deposit<br>Bank Accounts  | Manage the bank accounts established for the automatic deposit of your University payments both payrol & other reindoursements such as travel. (Payrol may be split between up to six different accounts.) Changes involving accounts already defined (the priority sequence to be used or the amounts) take effect immediately, while requests for new financial institutions or accounts require documentation & review by HR. |
| Earnings<br>Statement<br>Options | View and update your payroll earnings statements distribution options. This includes Budgetary Unit designations which identify the physical location where paper checks, earnings statements, or other administrative mailings may be distributed. It also includes an optional email address for electronic distribution.                                                                                                    |
| Pay Activity                     | Browse your pay activity with options to view or email the associated Earnings Statement, to view additional pay source information including Hourly Time Shoetz, or to view your payroll cost funding source (including certifying your effort for federal A21 reporting if required).                                                                                                    |
| Future Pay                       | Diaplay the finture payrolls (those that have not yet ran but occur within the next 90 days) and any earnings to be paid on those payrolls (according to current BASIS information). From this list, you may access a Simulated Earnings Statement and play what if games with your taxing and benefit options all by clicking on the gross pay amount for one of the next payrolls.                                             |
| Annual Payroll                   | Browse your annual payroll history with an option to view an annual payroll summary statement (an earnings, deductions, and benefits statement for the year).                                                                                                    |

Step 4: Click the round button next to "Travel and Reimbursement Bank/Account," then press the white "Validate" button at the bottom of the screen.

|                                                                                                    | BASKS                                                                                                    | RASIS IR                                   | ASIS                                                |                                      | BASIS                               | siness and Administrative |  |
|----------------------------------------------------------------------------------------------------|----------------------------------------------------------------------------------------------------|--------------------------------------------|-----------------------------------------------------|--------------------------------------|-------------------------------------|---------------------------|--|
| webbasis for r                                                                                                    | mpioyees: Direct D                                                                                                    | eposit Bank Accou                          | nts-                                                |                                      | a disarika dina disar bada disar ba | SASIS                     |  |
| [ Main Menu > My Pay > Direct Deposit ]                                                                                                    | Bank Accounts ]                                                                                                    |                                            |                                                     |                                      | RASIS <sup>tra</sup>                | tegic Information Systems |  |
| The following information is for direct                                                                                                    | denositing of your net navroll earnings. Car                                                                                                    | efully consider your options before making | vour entries. Please pe                             | rform one of the following actions   | - 14 - 20 20 -<br>r                 | and a solution of         |  |
| Make all desired changes     Click the <i>Restart</i> button to dis     Click the <i>Help</i> link for addition     Contact <b>Payroll at 575-5351</b> Return to a previous menu via | and then click the Validate button,<br>card any changes in process and start over,<br>al instructions,<br>for assistance, or<br>the Home or Return links. |                                            | <u>no10</u>                                         | Drivio                               |                                     |                           |  |
|                                                                                                    | Priority 4                                                                                                    | Pay<br>Bank Name Bank Of America           | Troll Banks and Acco                                | ounts                                |                                     |                           |  |
|                                                                                                    | RAST -                                                                                                    | City Favetteville                          | State                                               | AR Zip Code 72701 7                  |                                     |                           |  |
|                                                                                                    |                                                                                                    | Account #                                  | <ul> <li>Checking</li> </ul>                        | Savings <u>S or %</u> <u>Amount</u>  | remainder                           |                           |  |
|                                                                                                    | Priority 2                                                                                                    | Bank Name                                  | Routing Transit                                     | #                                    |                                     |                           |  |
|                                                                                                    |                                                                                                    | <u>City</u>                                | State                                               | ≯ Zip Code ≯                         |                                     |                           |  |
|                                                                                                    |                                                                                                    | Account #                                  | Checking                                            | Savings <u>\$ or %</u> <u>Amount</u> | 0010                                |                           |  |
|                                                                                                    | Phonty 3                                                                                                    | City 2                                     | State                                               | Zin Code                             |                                     |                           |  |
|                                                                                                    |                                                                                                    | Account #                                  | Checking                                            | Savings <u>\$ or %</u> <u>Amount</u> |                                     |                           |  |
|                                                                                                    | Priority 4                                                                                                    | Bank Name                                  |                                                     | .#                                   |                                     |                           |  |
|                                                                                                    |                                                                                                    | City 🥕                                     | State                                               | Zip Code 🗾 🗲                         |                                     |                           |  |
|                                                                                                    | 10 A 01                                                                                                    | Account #                                  | Checking                                            | Savings <u>\$ or %</u> Amount        | <u></u>                             |                           |  |
|                                                                                                    | Den Den Priority 5                                                                                                    | Bank Name                                  | Routing Transit                                     | ·:#                                  |                                     |                           |  |
|                                                                                                    |                                                                                                    | Account #                                  | Checking                                            | Savings \$ or % Amount               | 00000                               |                           |  |
|                                                                                                    | Priority 6                                                                                                    | Bank Name                                  | → Routing Transit                                   | <u>#</u>                             | SIS.                                |                           |  |
|                                                                                                    |                                                                                                    | <u>City</u>                                | State                                               | Zip Code 7                           |                                     |                           |  |
|                                                                                                    |                                                                                                    | Account #                                  | Checking                                            | Savings <u>\$ or %</u> <u>Amount</u> | D12                                 |                           |  |
|                                                                                                    | DUDID                                                                                                    | Account fo                                 | r Reimbursements a                                  | nd Advances                          | DUOID                               |                           |  |
|                                                                                                    | BASIS                                                                                                    | Travel and Reimbursement Bank/             | Account   Bank Of A                                 | merica                               | -BASIS                              |                           |  |
|                                                                                                    |                                                                                                    | Co                                         | nment Regarding C                                   | hange                                |                                     |                           |  |
|                                                                                                    | BASIS 1                                                                                                    | Illus                                      | tration of Payroll De                               | eposits                              |                                     |                           |  |
|                                                                                                    |                                                                                                    | Net Pay (fo                                | r Illustration Purposes) [<br>estart Validate Illus | 1,000.00<br>trate                    |                                     |                           |  |

# Step 5: Press the white "Save" button at the bottom of the screen.

|  |            |           |              | Payrol           | ll Bank           | s and Accou             | nts            |         |        |           |  |
|--|------------|-----------|--------------|------------------|-------------------|-------------------------|----------------|---------|--------|-----------|--|
|  | Priority 1 | Bank Name | Bank Of Amer | ica              | <u>≁</u> <u>R</u> | outing Transit #        | 1              |         |        |           |  |
|  |            | City      | Fayetteville | 7                | St                | tate                    | AR 🏓 Zip Code  | 72701 🏓 | 9      |           |  |
|  |            | Account # |              | 7                | 6                 | Checking <sup>(i)</sup> | Savings S or % | %       | Amount | remainder |  |
|  | Priority 2 | Bank Name |              |                  | ×R                | outing Transit #        |                |         |        |           |  |
|  |            | City      |              | 7                | St                | tate                    | Zip Code       | 2       | 3      |           |  |
|  |            | Account # |              | 7                | 0                 | Checking 0              | Savings S or % |         | Amount |           |  |
|  | Priority 3 | Bank Name |              |                  | ≁ <u>R</u>        | outing Transit #        |                |         |        |           |  |
|  |            | City      |              | 7                | SI                | tate                    | Zip Code       | 1       | 9      |           |  |
|  |            | Account # |              | 2                | 6                 | Checking                | Savings S or % |         | Amount |           |  |
|  | Priority 4 | Bank Name |              |                  | ×R                | outing Transit #        |                |         |        |           |  |
|  |            | City      |              | 7                | SI                | tate                    | Zip Code       | 7       | 9      |           |  |
|  |            | Account # |              | 7                | 0                 | Checking 0              | Savings S or % |         | Amount |           |  |
|  | Priority 5 | Bank Name |              |                  | ≁ R               | outing Transit #        |                |         |        |           |  |
|  |            | City      |              | 7                | St                | tate                    | Zip Code       | 7       | 9      |           |  |
|  |            | Account # |              | 7                | 6                 | Checking O              | Savings S or % |         | Amount |           |  |
|  | Priority 6 | Bank Name |              |                  | 7 R               | outing Transit #        |                |         |        |           |  |
|  |            | City      |              | 7                | SI                | tate                    | Zip Code       | /       | 1      |           |  |
|  |            | Account # |              | 7                |                   | ○ Checking ○            | Savings 5 or % |         | Amount |           |  |
|  |            |           | А            | ccount for R     | Reimbu            | rsements and            | Advances       |         |        |           |  |
|  |            | Travel    | and Reimburs | ement Bank/Acc   | count @           | Bank Of Ame             | rica           |         |        |           |  |
|  |            |           |              | Comm             | nent Re           | eoarding Cha            | nge            |         |        |           |  |
|  | c c        | omment    |              | Comm             | incard Pet        | -garonig Cita           | -8             |         |        |           |  |
|  |            |           |              |                  |                   |                         |                |         |        |           |  |
|  |            |           |              | Illustrat        | tion of           | Payroll Depo            | osits          |         |        |           |  |
|  |            |           |              | Net Pay (for Ill | histration        | n Purposes) 1.0         | 00.00          |         |        |           |  |

That's it – you're done!